# Hur man lägger in bilder i Lidingö Fotoklubbs bildpool på Fotosidan.se

Detta är en beskrivning som visar hur man steg för steg lägger in bilder i vår bildpool. Observera att principer, länkar och skärmbilder är de som gäller i skrivande stund (december 2010) och kan komma att förändras vid omstruktureringar på Fotosidan.se.

Endast de medlemmar i Lidingö Fotoklubb som också är medlemmar i vår grupp (Lidingö Fotoklubb) på Fotosidan.se har möjlighet lägga in bilder i poolen. Att gå med i gruppen är enkelt. Först måste man dock vara medlem på Fotosidan.se.

Grundnivån är gratis och om du inte redan är medlem där så ansök här: <u>http://www.fotosidan.se/member/register.htm</u> Sedan ansöker du om medlemskap i gruppen: <u>http://www.fotosidan.se/login.htm?\_referer=%2Fgroups%2Flidingofk%2Findex.htm</u>

## Vilket format skall bilderna ha?

Här finns Fotosidans anvisningar: http://www.fotosidan.se/cldoc/imageupload.htm? style=help

## Dessa principer gäller för inläggning:

Man kan inte lägga in en bild direkt i bildpoolen utan man måste kopiera över från ett befintligt album. Har man inget album på Fotosidan.se så måste man alltså först skapa ett sådant. Detta kommer strax att framgå.

Vid gratismedlemskap (grundnivå) kan man bara ladda upp eller kopiera över totalt max 10 bilder.

Vad som gäller för andra nivåer framgår här: http://www.fotosidan.se/shop/listcat.htm?ID=65

Viktigt är också att följa Fotosidans regler för bilder och kommentarer <u>http://www.fotosidan.se/cldoc/rules-gallery.htm</u>

liksom grundreglerna http://www.fotosidan.se/cldoc/info-termsofuse.htm

## Så här gör du:

När du förberett dina bilder enligt Fotosidans anvisningar kan du gå vidare.

- 1. Gå in på <u>http://www.fotosidan.se/</u>
- 2. Logga in med användarnamn och lösenord uppe till höger.
- **3.** Om du vill lägga in en bild som redan finns i ett befintligt album på Fotosidan gå direkt till punkt **10**.
- **4.** Om du inte redan har ett album eller vill skapa ett ytterligare klicka på **Mina Bilder** i rubrikraden, annars gå vidare till punkt **7**.

#### 5. Tryck på Skapa ett album

**6.** Fyll i lämplig rubrik och eventuell beskrivning. Ytterligare tillval finns längre ner men är inte obligatoriska. Tryck sedan på **Lagra** 

- 7. Gå in under Grupper/Fotoklubbar/Lidingö Fotoklubb, eller använd denna länk: http://www.fotosidan.se/groups/lidingofk/index.htm
- 8. Tryck på Ladda upp uppe till höger.
- **9.** Här kan man bestämma i vilket album man skall lägga bilden. Har man inget lämpligt album så kan man skapa ett här: <u>http://www.fotosidan.se/member/photos/edit.htm</u> och gå sedan tillbaka till: <u>http://www.fotosidan.se/member/photos/selectalbum.htm?folderID=12570</u>
- 10. Rubrik är ett måste t.ex. Träd, Orm, Tomte etc ...
  - Tryck på **Choose File** för att hämta den bild på din dator som skall laddas upp.
  - Gör dina olika andra val på resten av denna sida.
  - Tryck på Lagra
- **11.** Gå till <u>http://www.fotosidan.se/groups/lidingofk/index.htm</u>.
- 12. Tryck på Lägg in uppe till höger ovanför bildpoolsbilderna.
  Nu visas alla dina bilder som finns i de album du lagt upp på Fotosidan. Du kan behöva skriva några kommentarer till andras bilder för att kunna gå vidare.

### Tryck på den bild du vill kopiera över till vår bildpool.

**13.** Här kan du skriva in en kommentar som endast syns i bildpoolen.

#### Tryck sedan på fältet längst ner för att lägga in bilden.

**14.** Nu är du klar. Observera att det kan dröja upp till ett dygn innan bilden syns i bildpoolen.

KEB 13-12-22